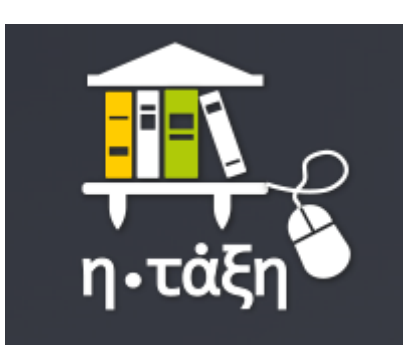

# ΣΥΝΟΠΤΙΚΟ ΕΓΧΕΙΡΙΔΙΟ

# ΠΡΟΣΩΠΙΚΟ ΧΑΡΤΟΦΥΛΑΚΙΟ

Στο προσωπικό σας χαρτοφυλάκιο εμφανίζονται όλα τα μαθήματα τα οποία έχετε δηλώσει ότι επιθυμείτε να παρακολουθήσετε.

Επιλέξτε ένα μάθημα, κάνοντας κλικ επάνω στο όνομά του για να προχωρήσετε και να δείτε το περιεχόμενό του.

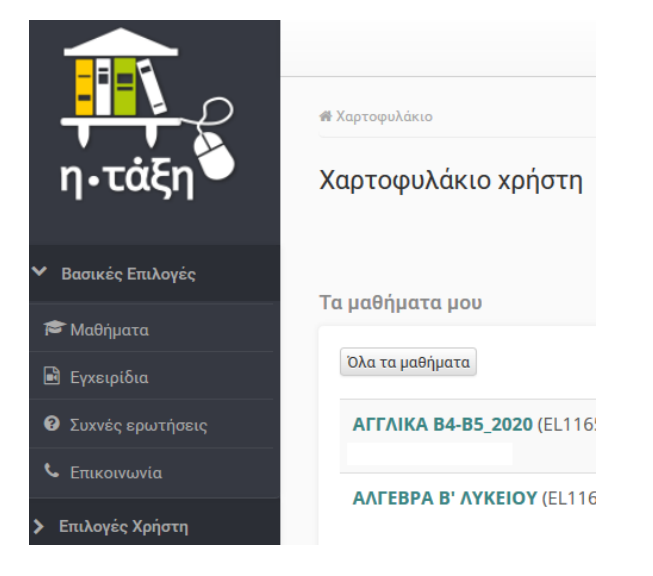

1

#### ΔΕΙΤΕ ΑΝΑΚΟΙΝΩΣΕΙΣ ΓΙΑ ΤΟ ΜΑΘΗΜΑ

Με την επιλογή «Ανακοινώσεις» βλέπετε όλες τις ανακοινώσεις που έχει αναρτήσει ο καθηγητής σας σχετικά με το μάθημα.

| <ul> <li>Επιλογές Μαθήματος</li> </ul>               | Εμφάνισε 10 💛 που διαθέτουν συνολικά              |                           | Αναζήτηση | Q |
|------------------------------------------------------|---------------------------------------------------|---------------------------|-----------|---|
| Ανακοινώσεις                                         | Ανακοίνωση                                        | Ημερομηνία                |           |   |
| <ul> <li>Βιβλίο Υλης</li> <li>Ρο Έννοαισα</li> </ul> |                                                   | ιεν βρέθηκαν αποτελέσματα |           |   |
| 🖾 Μηνύματα                                           | Εμφανίζονται 0 έως 0 από 0 που διαθέτουν συνολικά |                           | 4 - 1 - 3 |   |
| Συνδέσεις Διαδικτύου                                 |                                                   |                           |           |   |
|                                                      |                                                   |                           |           |   |

## ΔΕΙΤΕ ΤΑ ΕΓΓΡΑΦΑ ΤΟΥ ΜΑΘΗΜΑΤΟΣ

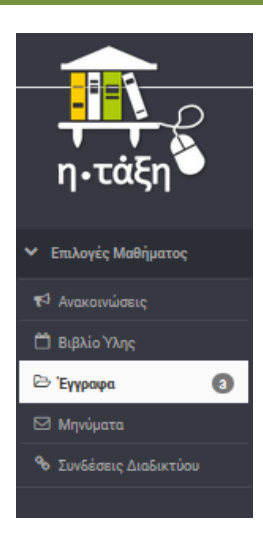

Στην επιλογή «Έγγραφα» θα βρείτε όλα τα έγγραφα που έχει αναρτήσει ο καθηγητής σχετικά με το μάθημα. Ο αριθμός που εμφανίζεται δηλώνει το συνολικό αριθμό εγγράφων που αφορούν το μάθημα. Στην πορεία του μαθήματος ο αριθμός αυτός αυξάνεται.

## ΔΕΙΤΕ ΜΗΝΥΜΑΤΑ ΓΙΑ ΤΟ ΜΑΘΗΜΑ

Στην επιλογή «Μηνύματα» και στην καρτέλα «Εισερχόμενα» βλέπετε όλα τα μηνύματα που έχουν αποσταλεί από τον καθηγητή ή τους συμμαθητές σας σχετικά με το μάθημα.

| η•τάξη                                 | <ul> <li>Χαρτοφυλάκιο / Α-ΕΦΑΡΜΟΓΕΣ ΠΛΗΡΟΦΟΡΙΚΗ</li> <li>Α - ΕΦΑΡΜΟΓΕΣ ΠΛΗΡΟΦΟΡΙΗ</li> <li>Μηνύματα</li> </ul> | ίΣ (Α1, Α2) / Μηνύματα<br>ΚΗΣ (Α1, Α2) (Τ91-Α) |
|----------------------------------------|----------------------------------------------------------------------------------------------------|------------------------------------------------|
| <ul> <li>Επιλογές Μαθήματος</li> </ul> |                                                                                                    |                                                |
| 📢 Ανακοινώσεις                         | Εισεοχόμενα                                                                                                    |                                                |
| 🛗 Βιβλίο Ύλης                          | τισερχομενα                                                                                                    |                                                |
| 🗁 Έγγραφα                              | Εμφάνισε 10 🛛 🗠 που διαθέτουν συν                                                                              | ολικά                                          |
| 🖂 Μηνύματα                             | Θέμα                                                                                                    | Από                                            |
| 🗞 Συνδέσεις Διαδικτύου                 |                                                                                                    | <br>Δεν βρέθι                                  |
|                                        | Εμφανίζονται 0 έως 0 από 0 που διαθέτο                                                                         | υν συνολικά                                    |

Στην καρτέλα «Εξερχόμενα» εμφανίζονται όλα τα μηνύματα που έχετε στείλει σχετικά με το μάθημα. Μπορείτε να χρησιμοποιήσετε τα Εξερχόμενα μηνύματα για να στείλετε μήνυμα ή εργασία στον καθηγητή πατώντας στο πράσινο κουμπί

# Νέο μήνυμα μαθήματος.

| M. Fasharia McCharges                  | Μηνύματα                                |            |            |                        |      |
|----------------------------------------|-----------------------------------------|------------|------------|------------------------|------|
| <ul> <li>Επιλογες Μαθηματος</li> </ul> |                                         |            |            | 🥒 Νέο μήνυμα μαθήματος | Q8 · |
| ¶ Ανακοινώσεις                         | <b>Εισερχόμενα</b> Εξερχόμενα           |            |            |                        |      |
| Βιβλίο Υλης                            | Εικοάνισε 10 του διαθέτουμισμικ         | a) wá      |            |                        |      |
| 🗠 Έγγραφα 🛛 🔞                          |                                         | JAIL NU    |            | Αναςητηση              | Q    |
| Μηνύματα                               | Θέμα                                    | Από        | Ημερομηνία |                        | 00   |
| 🗞 Συνδέσεις Διαδικτύου                 | Δεν βρέθηκαν αποτελέσματα               |            |            |                        |      |
|                                        | Εμφανίζονται 0 έως 0 από 0 που διαθέτου | ν συνολικά |            | « < >                  | 39   |

**ΣΥΜΒΟΥΛΗ**: Παρακολουθείτε συχνά τα «Μηνύματά» σας. Είναι ένας τρόπος επικοινωνίας με τον καθηγητή και τους συμμαθητές σας.

#### **ΒΡΕΙΤΕ ΧΡΗΣΙΜΟΥΣ ΣΥΝΔΕΣΜΟΥΣ**

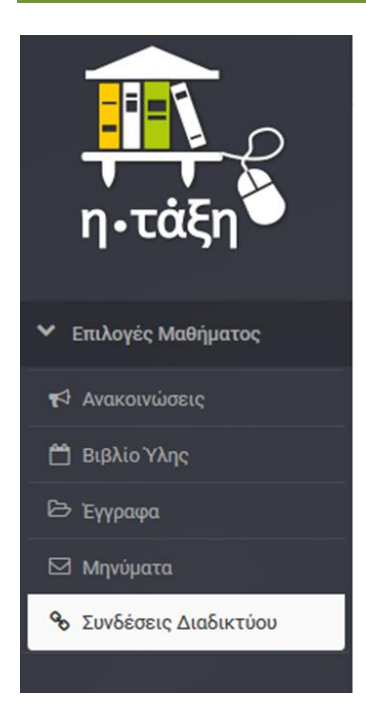

Στην επιλογή «Συνδέσεις Διαδικτύου» θα βρείτε χρήσιμους συνδέσμους σχετικά με το μάθημα, όπως για παράδειγμα το σχολικό βιβλίο σε ψηφιακή μορφή ή συνοδευτικό υλικό για τις ασκήσεις και τις εργασίες σας.

# ΒΡΕΙΤΕ ΑΣΚΗΣΕΙΣ ΚΑΙ ΕΡΓΑΣΙΕΣ

#### Α. Μάθημα με ενότητες

Στην περίπτωση που το μάθημα είναι οργανωμένο σε ενότητες, επιλέξτε μια ενότητα από αυτές που εμφανίζονται κάτω από την περιγραφή του μαθήματος. Θα εμφανιστούν τα έγγραφα και οι εργασίες που αντιστοιχούν στην ενότητα.

Κάνοντας κλικ επάνω στο όνομα της εργασίας ανοίγει ένα παράθυρο με σχετικές πληροφορίες όπως τίτλος και περιγραφή εργασίας, προθεσμία υποβολής εάν έχει οριστεί από τον καθηγητή, τύπος εργασίας (ατομική ή ομαδική), κ.α. Κάνοντας κλικ επάνω στο αρχείο έχετε τη δυνατότητα να ανοίξετε ή να αποθηκεύσετε το αρχείο όπου θα βρείτε τις οδηγίες για την εκπόνηση της εργασίας.

| Στοιχεία ερ                           | ασίας                                                                                                    |  |  |  |
|---------------------------------------|----------------------------------------------------------------------------------------------------|--|--|--|
| Τίτλος:                               | Εργασία για τη Χρήση της Γλώσσας SQL για Δημιουργία Πινάκων και Ερωτημάτων                                                                              |  |  |  |
| Περιγραφή:                            | Άνοιγμα Επαναληπτική Άσκηση PRODUCT STOCK.pdf Χεσιακή βάση δεδομένων και να                                                                             |  |  |  |
|                                       | Επιλέξατε να ανοίξετε:                                                                                                    |  |  |  |
| Αρχείο:<br>Μέγιστη βαθ<br>Τύπος Βαθμο | Eπαναληπτική Άσκηση PRODUCT STOCK.pdf  που είναι: Adobe Acrobat Document (676 KB) από: https://eclass.sch.gr  Tu να κάνει το Firefox με συτό το αοχείο: |  |  |  |
| Ημερομηνία :<br>Προθεσμία υ           | <ul> <li>Άνοιγμα με Adobe Acrobat Reader DC (προεπιλογή) </li> <li>Αποθήκευ<u>σ</u>η αρχείου</li> </ul>                                                 |  |  |  |
| Τύπος εργασί                          | Να γίνεται αυτόματα α <u>π</u> ό εδώ και πέρα για αρχεία αυτού του είδους.                                                                              |  |  |  |
|                                       | ΟΚ Ακύρωση                                                                                                    |  |  |  |

# Β. Μάθημα χωρίς ενότητες

Οι Ασκήσεις και οι Εργασίες που σας αναθέτει ο καθηγητής υπάρχουν στην επιλογή «Έγγραφα».

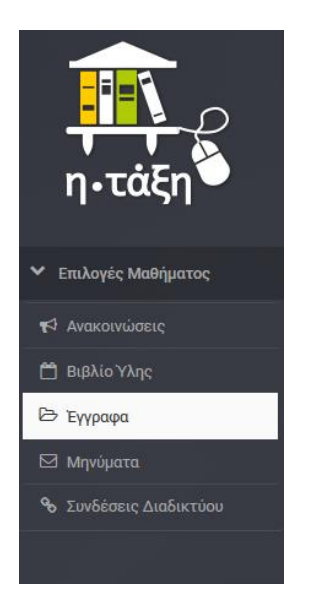

Κάντε κλικ επάνω στο όνομα του εγγράφου για να ανοίξετε ή να αποθηκεύσετε

το αρχείο.

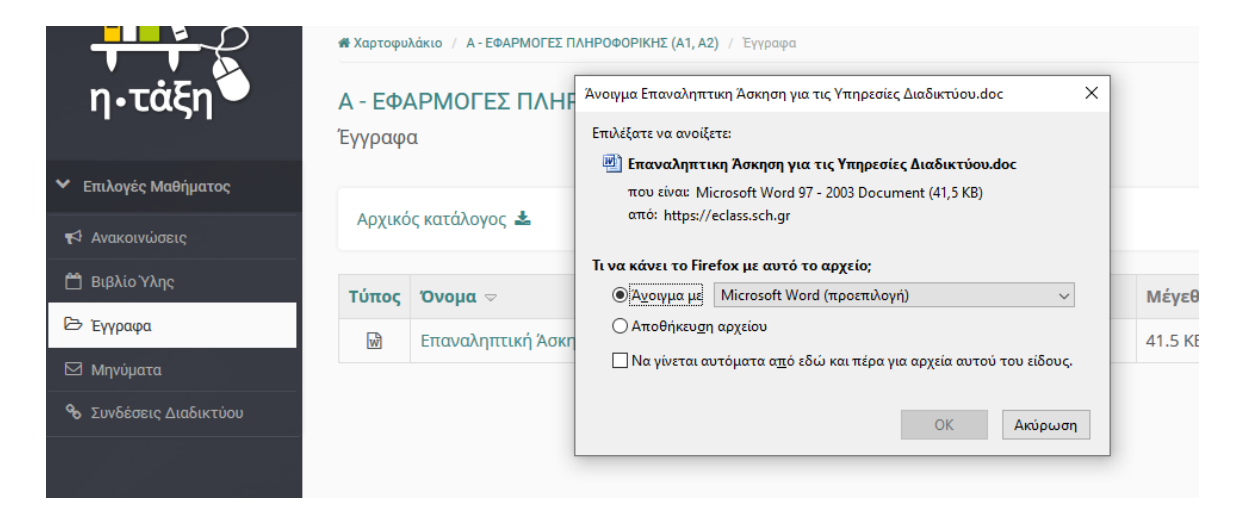

# ΣΤΕΙΛΤΕ ΕΡΓΑΣΙΑ ΣΤΟΝ ΚΑΘΗΓΗΤΗ

Α. Μάθημα με ενότητες

Αφού έχετε ολοκληρώσει την εργασία σας επιλέγετε «Αναζήτηση» για να εντοπίσετε το αρχείο στο οποίο την έχετε αποθηκεύσει.

Μπορείτε, εάν θέλετε, να συμπληρώσετε την αποστολή της εργασίας σας με κάποιο σχόλιο. Αφού έχει εμφανιστεί το όνομα του αρχείου πατήστε «Υποβολή» για να στείλετε την εργασία στον καθηγητή.

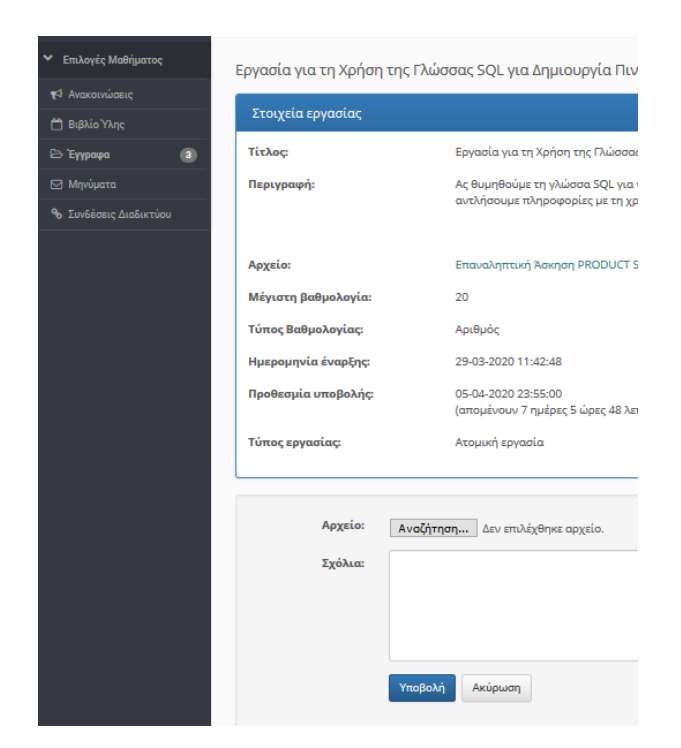

Β. Μάθημα χωρίς ενότητες

7

Στην επιλογή «Μηνύματα» επιλέξτε την καρτέλα «Εξερχόμενα» και πατήστε το

πράσινο κουμπί Νέο μήνυμα μαθήματος.

| <ul> <li>Επιλογές Μαθήματος</li> </ul> |                                                   |             |            | 🖋 Νέο μήνυμα μαθήματος | 0° - |
|----------------------------------------|---------------------------------------------------|-------------|------------|------------------------|------|
| 📢 Ανακοινώσεις                         | Εισεοχόμενα Εξεοχόμενα                            | 7           |            |                        |      |
| 🛗 Βιβλίο Ύλης                          | LiochYohern LischYohern                           | •           |            |                        |      |
| 🗁 Έγγραφα                              | Εμφάνισε 10 🛛 🗸 που διαθέτο                       | υν συνολικά |            | Αναζήτηση              | Q    |
| 🖾 Μηνύματα                             | Θέμα                                              | Παραλήπτες  | Ημερομηνία |                        | o°,  |
| 🗞 Συνδέσεις Διαδικτύου                 | Δεν βρέθηκαν αποτελέσματα                         |             |            | ·                      |      |
|                                        | Εμφανίζονται Ο έως Ο από Ο που διαθέτουν συνολικά |             |            | ≪ ∢ >                  | >>   |

Συμπληρώστε τον παραλήπτη στο πεδίο «Προς:» επιλέγοντας το όνομα του καθηγητή σας.

Συμπληρώστε το «Θέμα» γράφοντας το όνομα της άσκησης που θέλετε να στείλετε στον καθηγητή. Μπορείτε, επίσης, να του απευθύνετε ένα σχετικό μήνυμα.

| <ul> <li>Ενεργά εργαλεία</li> </ul>      | Νέο μήνυμα μαθήματος |                                                                                                    | 🕈 Επιστροφή |
|------------------------------------------|----------------------|----------------------------------------------------------------------------------------------------|-------------|
| T <sup>3</sup> Avaxonsiaase              |                      |                                                                                                    |             |
| 📋 Βιβλίο Ύλης                            | Από:                 |                                                                                                    |             |
| E> Tyypops                               | Прос                 |                                                                                                    |             |
| 🖾 Μηνίματα                               |                      | Επιλογή όλων   Αφαίρεση όλων                                                                                                    |             |
| % Συνδέσεις Διαδικτίου                   | Θέμα:                |                                                                                                    |             |
| <ul> <li>Ανενεργά εργαλεία</li> </ul>    | Μήνυμα:              | ■ B / 以 ▲ · 图 · ♂ ♀ 曰 日 臣 王 ヨ 目 曰 · 曰 · 兴 ⊕                                                                                                    |             |
| <ul> <li>Διακείριση μαθήματος</li> </ul> |                      |                                                                                                    |             |
|                                          |                      |                                                                                                    |             |
|                                          |                      | Powered by tinymce                                                                                                    | 0 words     |
| 627                                      | Συνημμένο αρχείο:    | Αναζήτηση         Δεν επιλέχθηκε αρχείο.           Μηνοτο μήγεθος αρχείον. 50Μ           Σιδοποίηση χρηστών μέσω ηλεκτρονικού ταχιδρομείου           Ακοσταλή           Ακορταλή |             |

Επισυνάψτε το αρχείο με την εργασία σας επιλέγοντας «Αναζήτηση».

Τέλος, πατήστε μπλε κουμπί Αποστολή.